# Digital Banking External Account Transfer Instructions

### Set up of the account (account held at another bank to be debited by Banterra)

- 1. Sign in to Banterra's Digital Banking.
- 2. Select Move Money from the main menu.
- 3. Select My Payees.
  - Tap the (+) to add a new external account.
- 4. Select External Account and choose a verification method.
- 5. Option one: Add instantly with Plaid (You'll be taken to the Plaid service)
  - a. Enter the name of your external financial institution.
  - **b.** Select the correct institution from the provided list.
  - c. Log in using your Digital Banking credentials for the institution.
  - **d.** Select the accounts you would like to link to Banterra Bank.
  - e. Once you receive the Plaid success screen, you will be taken back to Banterra's Digital Banking Move Money screen.
     You may be prompted to authorize the data to be shared with Banterra.
- **6. Option two: Verify your account with Transaction Challenge** Verification transactions will be sent electronically (ACH) to the external account including two credits and one debit totaling less than \$1. Steps for using this method include:
  - **a.** Enter the bank information.
    - This is the account at the other financial institution that will be debited.
  - **b.** Tap Save The external account is now pending verification.
  - c. Monitor the external account for the verification transactions.
     (2-3 business days) Once they have posted, enter the amounts of the transactions.
  - d. Click the pending external account under My Payees.
  - e. Click Verify External Account.
  - **f.** Enter in verification amounts.
  - g. Click Verify.
    - Successful verification will take you back to the payee and will say **Confirmed**.

External Payee - Confirmed

• Unsuccessful verification will give you an error message. Click **OK** and try entering the verification amounts again.

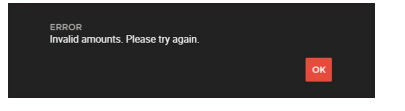

#### Note:

Upon successful verification, the account is now available in the list to move money from. Users will get three attempts to verify; account is locked if unable to verify.

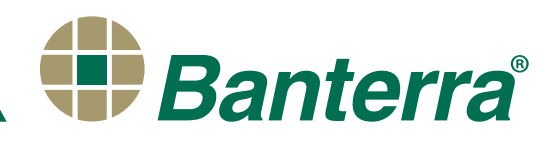

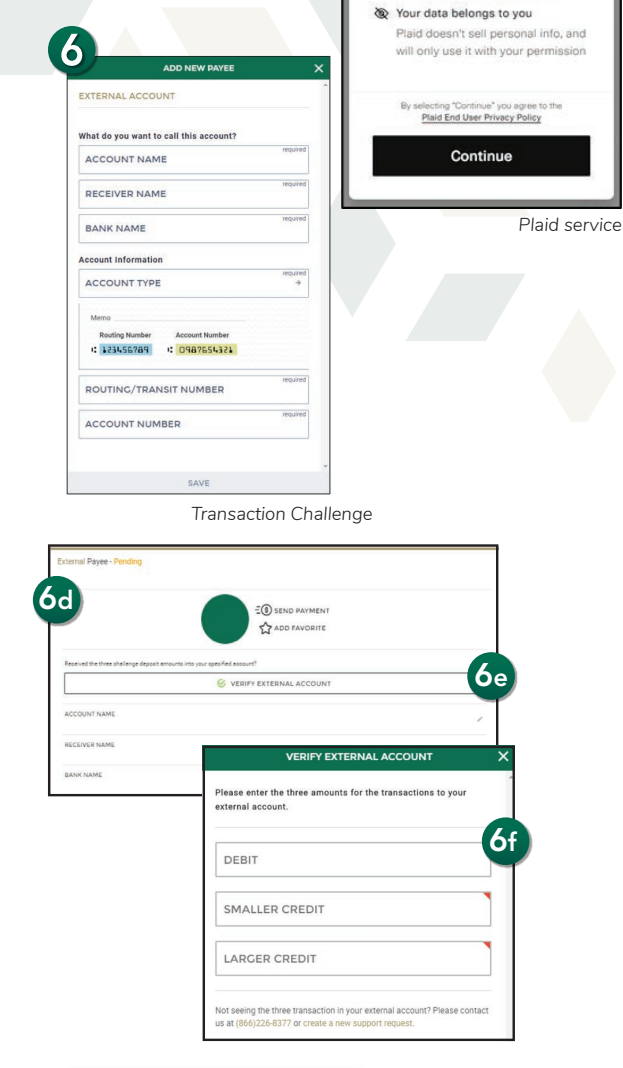

**MY PAYEES** 

**EXTERNAL ACCOUNT** 

Link your external account with your bank

TRANSACTION CHALLENCE Enter your bank details and confirm them

ADD INSTANTLY

username and password.

with small transactions

Select this option to create an external

+

Banterra Bank uses Plaid to

connect your account

financial accounts in seconds

Plaid lets you securely connect you

S Connect effortlessly

3

## Want To Learn More?

Give us a call at 866-BANTERRA (226-8377), stop by your local Banterra branch or visit us online at Banterra.bank.

# Digital Banking External Account Transfer Instructions

NEW TRANSACTION

3

|                                                                                                    | oney from:                                                                                  |                                             |
|----------------------------------------------------------------------------------------------------|---------------------------------------------------------------------------------------------|---------------------------------------------|
| Revolving Line of Credit Loan<br>2010                                                                     | \$309.77 >                                                                                  |                                             |
| Saving<br>9332                                                                                            | < CHOOSE A RECIPIEN                                                                         | ит                                          |
| Thecking<br>3526                                                                                          | Recipients include all available internal acco<br>include other money movement services suc | unts. It may also<br>ch as external         |
| Checking<br>1249                                                                                          | accounts, bill pay, or person to person paym                                                | ents.                                       |
|                                                                                                    | SEARCH                                                                                      | ₹ #                                         |
|                                                                                                    | Revolving Line of Credit Loan<br>+2010                                                      | \$309.77 ,<br>INTERNAL                      |
|                                                                                                    | Mortgage Loan<br>+2345                                                                      | \$65.52 >                                   |
|                                                                                                    | Commercial Loan<br>*6789                                                                    | \$68.43 >                                   |
| Select a E                                                                                                | *9699 *3693-1234<br>\$0.00 \$72.48                                                          |                                             |
| PAYMEN<br>Regular                                                                                         | Payment                                                                                     | ÷                                           |
| PAYMEN<br>Regular<br>Enter Pay                                                                            | ment Amount:                                                                                | →                                           |
| PAYMEN<br>Regular<br>Enter Pay<br>AMOUNT<br>\$6.00                                                        | ment Amount:                                                                                | >                                           |
| PAYMEN<br>Regular<br>Enter Pay<br>AMOUNT<br>\$6.00<br>When sho                                            | ment Amount:                                                                                | ÷                                           |
| PAYMEN<br>Regular<br>Enter Pay<br>AMOUNT<br>\$6.00<br>When sho<br>DATE<br>01/29/2                         | ment Amount:<br>vuld it occur?                                                              | <ul> <li>→</li> <li>→</li> </ul>            |
| PAYMEN<br>Regular<br>Enter Pay<br>AMOUNT<br>\$6.00<br>When sho<br>DATE<br>01/29/2<br>How ofter            | ment Amount:<br>muld it occur?<br>2025<br>n should it occur?                                | ÷                                           |
| PAYMEN<br>Regular<br>Enter Pay<br>AMOUNT<br>\$6.00<br>When sho<br>DATE<br>01/29/2<br>How ofter<br>Just On | ment Amount:<br>muld it occur?<br>2025<br>n should it occur?<br>ENCE<br>Ce                  | <ul> <li>→</li> <li>↓</li> <li>↓</li> </ul> |

### To make a payment

- 1. Sign in to Banterra's Digital Banking.
- 2. Tap Move Money from the main menu.
- 3. Click New Transaction.
- 4. Choose an account: Select the external account (debit).
- 5. Choose a recipient: Select the loan account (credit).
- **6.** Enter the payment information.
  - Payment type
  - Payment amount
  - Select the date you would like the payment/transfer to occur
  - Select how often you would like the payment/transfer to occur (just once, recurring, etc.)
  - Enter a note for what the payment is for (optional)

### 7. Click Continue.

#### Note:

Payments/Transfers initiated before 5:00 pm CST on the selected date will be processed on that date with an effective date of the next business day. Transfers initiated after 5:00 pm CST on the selected date will be processed on the following business day with an effective date of the next available business day. The effective date is the date the transfer posts to both the external account and Banterra account.

### Example view of a scheduled payment

| SCHEDULED            |                                  | 1 Scheduled         |
|----------------------|----------------------------------|---------------------|
|                      | Updated: May 30, 2030 0:00:00 AM | G                   |
| TEST<br>MAY 30, 2030 |                                  | \$6.00 ><br>PAYMENT |

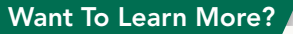

Give us a call at 866-BANTERRA (226-8377), stop by your local Banterra branch or visit us online at Banterra.bank.

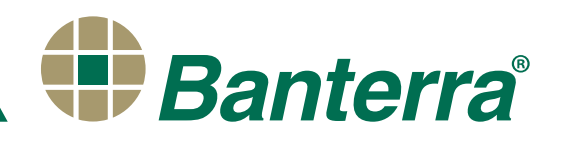